深圳市新一信息技术有限公司

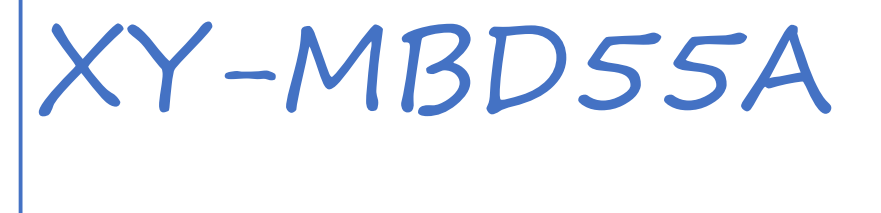

块使用文档

Ver1.2

Part Number:XY-MBD55A

#### Hung Allen

2019-8-7

版本历史:

| 版本号  | 发布日期     | 修订人        | 说明   |
|------|----------|------------|------|
| V1.0 | 2022-5-5 | Allen Hung | 初始版本 |
|      |          |            |      |
|      |          |            |      |

注:

由于随着产品的硬件及软件的不断改进,本文档可能会有所更改,恕不另行告知,最终应以最新版的文档为准。

最新资料请移步至官网:<u>www.newbitinfo.com</u>下载,或直接联系我司获取

## 目录

| 概述                     | 4    |
|------------------------|------|
| 硬件引脚说明                 | 4    |
| NB-MBD55A 引脚说明错误!未定    | 义书签。 |
| XY-MBD55A 模块工作演示       | 4    |
| 测试工具及软件                | 6    |
| 模块测试接线示意图              | 7    |
| 上位机测试软件-串口调试助手         | 9    |
| 手机测试 APP               | 10   |
| XY-MBD55A 模块串口响应包说明    | 11   |
| XY-MBD55A 模块 AT 指令模式测试 | 12   |
| 指令格式说明                 | 12   |
| AT 指令模式操作演示            | 13   |
| XY-MBD55A 模块透传模式测试     | 15   |
| 透传数据模式说明               | 15   |
| 联系我们                   | 16   |

## 概述

**N**EWBIT

XY-MBD55A 模块是基于蓝牙 4.2 芯片设计的低功耗(BLE)单模蓝牙模块。 它主要应用于智能穿戴式设备、便携式医疗设备、运动健身设备、智慧家庭、消 费电子、工业控制等,可满足低功耗、低时延、近距离无线数据通信的要求。 XY-MBD55A 透传模块可以让开发者无须了解低功耗蓝牙协议,直接使用类似 串口通信方式、开发支持低功耗蓝牙通信的智能产品。

为方便初期调试/评估,开发者可参照此文档,快速熟悉并使用 XY-MBD55A 模块。

# 硬件引脚说明

#### XY-MBD55A 版(四层板工艺)

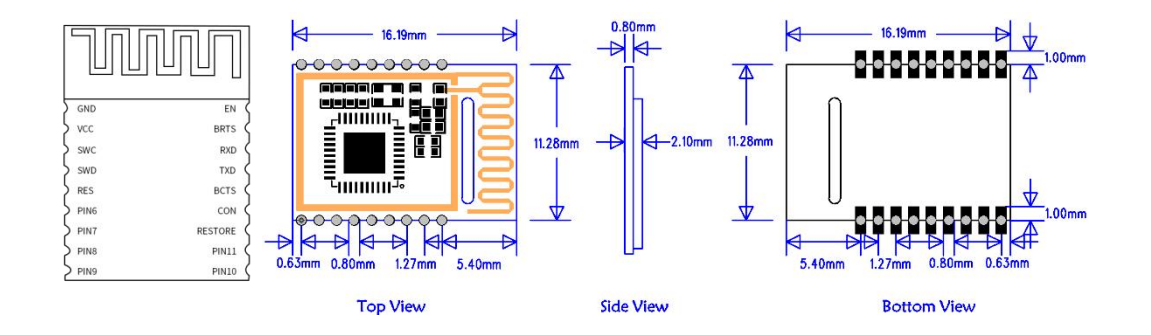

#### XY-MBD55A 引脚定义

| 模块 |      | 芯片 |     |      |
|----|------|----|-----|------|
| 引脚 | 模块脚位 | 脚位 | 输入/ | 功能说明 |
| 序号 | 名称   | 名称 | 输出  |      |
|    |      |    |     |      |

| Newbit与你共启全新的物联网创意 www.newbit.com.cn<br>Start your IOT idea from here |         |        |     |                         |  |  |
|-----------------------------------------------------------------------|---------|--------|-----|-------------------------|--|--|
| Pin1                                                                  | GND     | GND    | -   | 模块地 GND                 |  |  |
| Pin2                                                                  | VCC     | VCC    | -   | 模块电源正极 2V-3.6V          |  |  |
| Pin3                                                                  | SWC     | GPIO14 | I/O | -                       |  |  |
| Pin4                                                                  | SWD     | GPIO15 | I/O | -                       |  |  |
| Pin5                                                                  | RES     | RST    | I/O | 模块复位,低有效                |  |  |
| Pin6                                                                  | IO0     | GPIO19 | I/O | 保留                      |  |  |
| Pin7                                                                  | IO1     | ICE    | I/O | 保留                      |  |  |
| Pin8                                                                  | IO2     | NC     | I/O | 保留                      |  |  |
| Pin9                                                                  | IO3     | NC     | I/O | 保留                      |  |  |
| Pin10                                                                 | IO4     | NC     | I/O | 保留                      |  |  |
| Pin11                                                                 | IO5     | GPIO23 | I/O | 保留                      |  |  |
| Pin12                                                                 | RESTORE | GPIO24 | I/O | 引脚下拉超过 10S,模块参数会恢复出厂设置。 |  |  |
|                                                                       |         |        |     | 连接状态指示                  |  |  |
| Pin13                                                                 | CON     | GPIO1  | 0   | 0:连接                    |  |  |
|                                                                       |         |        |     | 1:未连接                   |  |  |
|                                                                       |         |        |     | 数据输入信号(用来唤醒主机,可选)       |  |  |
| Pin14                                                                 | встя    | GPIO10 | 0   | 0:模块有数据发送到主机,主机接收模块数据   |  |  |
|                                                                       | Dero    | 011010 | Ū   | 1:模块无数据发送到主机,或模块数据发送完   |  |  |
|                                                                       |         |        |     | 毕之后,会将此信号置1             |  |  |
| Pin15                                                                 | тх      | GPIO11 | 0   | UART_TX 数据发送输出脚         |  |  |
| Pin16                                                                 | RX      | GPIO9  | Ι   | UART_RX 数据接收输入脚         |  |  |

ADD: 深圳市龙岗区坂田街道布龙路 524 号坂田中心大厦 4 楼

WEB: www.newbitinfo.com

| <b>N</b> EWBIT | Newbit与你共启全新的物联网创意 |        |   |                          |  |  |
|----------------|--------------------|--------|---|--------------------------|--|--|
|                |                    |        |   | 作为数据发送请求(用来唤醒模块)         |  |  |
|                |                    |        |   | 0:主机有数据发送,模块将等待接收来自主机    |  |  |
| Pin17          | BRTS               | GPIO9  | Ι | 的数据,此时模块不睡眠              |  |  |
|                |                    |        |   | 1: 主机无数据发送, 或主机数据发送完毕之后, |  |  |
|                |                    |        |   | 应该将此信号线置1                |  |  |
|                |                    |        |   | 模块使能控制线,默认为电平触发模式        |  |  |
|                |                    |        |   | 电平触发模式,低电平有效,带内部上拉。      |  |  |
| Pin18          | EN                 | GPIO28 | Ι | 0:模块开始广播,直到连接到移动设备       |  |  |
|                |                    |        |   | 1:关闭模块广播,如此时设备已连接,断开连    |  |  |
|                |                    |        |   | 接后模块将不广播。                |  |  |

# XY-MBD55A 模块工作演示

测试工具及软件

1、模块端: PC 一台、USB 转串口工具一个、XCOM V2.0 上位机软件。

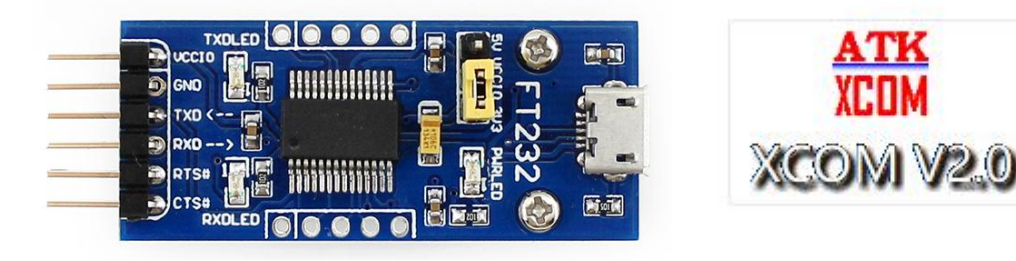

2、手机端:新一信息提供测试 APP《蓝牙调试工具》。

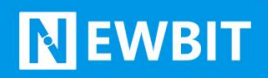

### 模块测试接线示意图

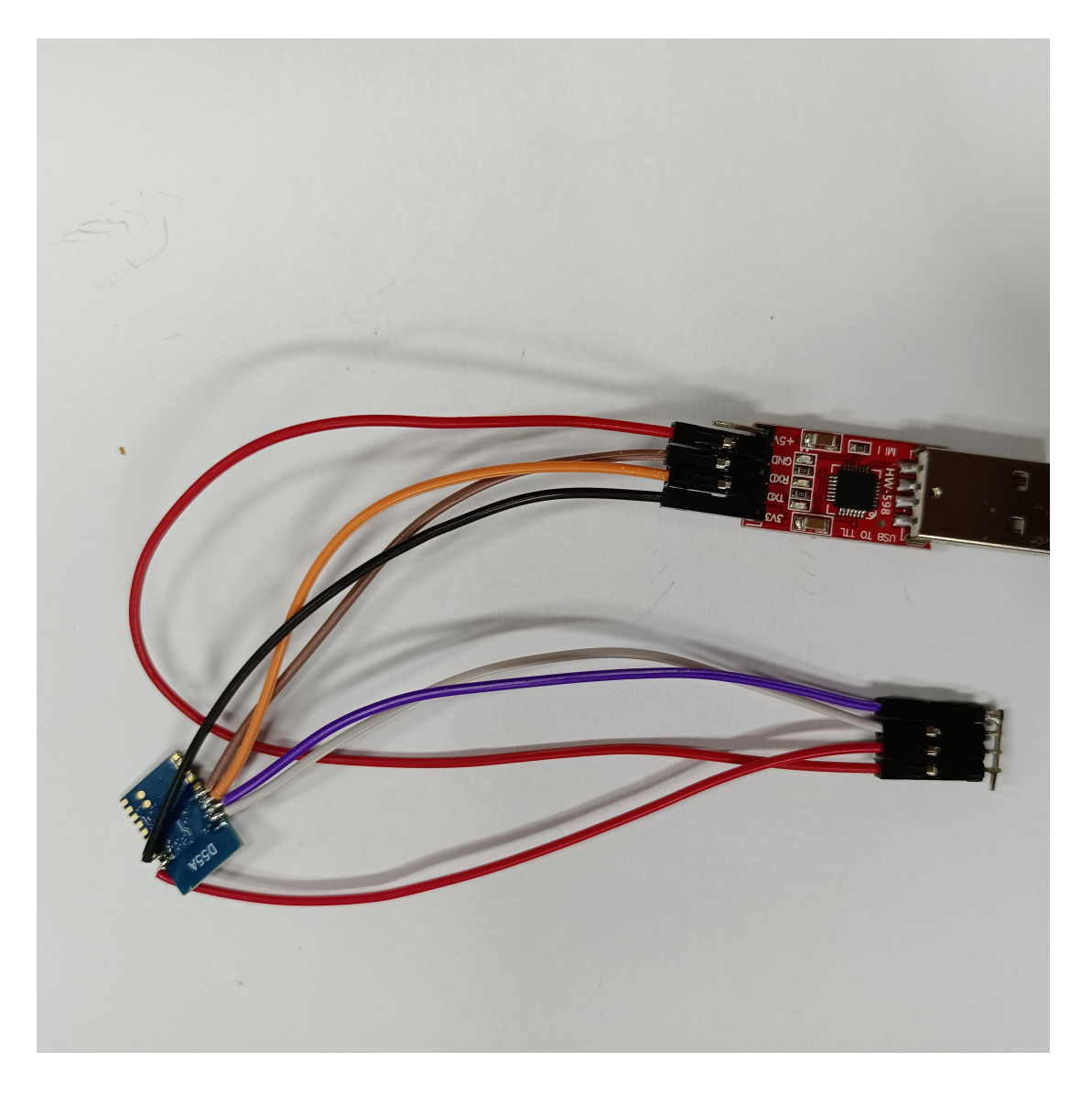

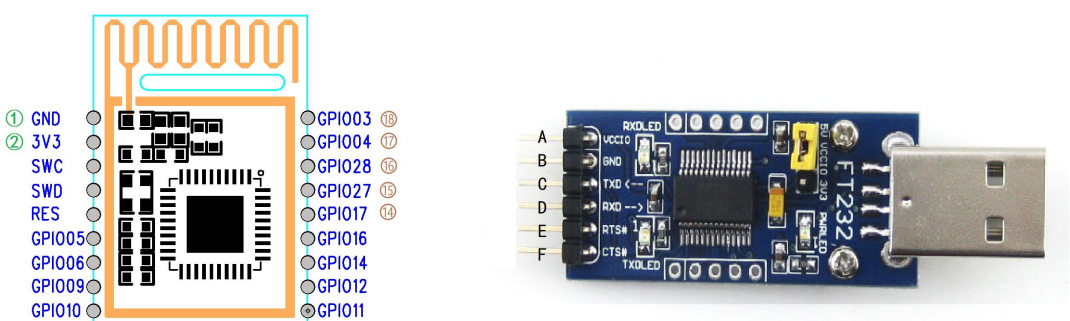

#### 图 2-模块与串口工具图示

TEL:0755-23320814

ADD: 深圳市龙岗区坂田街道布龙路 524 号坂田中心大厦 4 楼

WEB: www.newbitinfo.com

按如下关系进行连线,

| 序号 | 模块标 <del>号</del> | USB 转串口工具引脚标号 | 备注           |
|----|------------------|---------------|--------------|
| 1  | ①-GND            | B -GND        |              |
|    |                  |               | 模块供电采用 3.3V, |
| 2  |                  |               | 连接串口工具时,务必   |
| 2  | @-VCC(3V3)       | Α-νርርΙΟ       | 给模块正确供电,否则   |
|    |                  |               | 有几率损坏模块。     |
|    | (18)-EN          |               | EN 悬空时模块进入休  |
|    |                  |               | 眠模式(功耗极低),   |
| 3  |                  | B -GND        | 此状态下模块不工作,   |
|    |                  |               | 因此为方便测试可将    |
|    |                  |               | 该引脚直接拉低。     |
| 4  | ⑦-BRTS           | E -RTS#       |              |
| 5  | 16-RX            | C-TXD         |              |
| 6  | t5-TX            | D-RXD         |              |
| 7  | (4)-BCTS         | F -CTS#       |              |

注意:

为方便测示,开发人员也可接线将 BRTS/EN 直接接地,BCTS 悬空,此状态下蓝牙模块会 一直处于串口接收模式,会有较高的功耗。开发者再正常使用过程中,主机(MCU)如有 数据发送至 BLE 模块,需将 BRTS 拉低,主机可在约 100us 后开始发送数据。发送完毕之

8

后主机应主动抬高 BRTS, 让模块退出串口接收模式。要注意的是, 抬高 BRTS 之前请确认

串口数据完全发送完毕,否则会出现数据截尾现象。

#### 上位机测试软件-串口调试助手

NEWBIT

本文档采用的串口调试助手工具为 XCOM V2.0, 见下图。

| ATK | (COM V2.0             |    |     |       |                   |           |          | $\times$ |
|-----|-----------------------|----|-----|-------|-------------------|-----------|----------|----------|
|     |                       |    |     |       |                   | 串口选择      |          |          |
|     |                       |    |     |       |                   | COM(3: US | B-SERIAL | 1        |
|     |                       |    |     |       |                   | 波特率       | 115200   | ~        |
|     |                       |    |     |       |                   | 停止位       | 1        | ~        |
|     |                       |    |     |       |                   | 数据位       | 2) 8     | ~        |
|     |                       |    |     |       |                   | 奇偶校验      | 无        | ~        |
|     |                       |    |     |       |                   | 串口操作      | : 🏹 ¥    | 闭串口      |
|     |                       |    |     |       |                   | - INT     |          | 12744144 |
|     |                       |    |     |       |                   | 保存窗       | 口清院      | 接收       |
|     |                       |    |     |       |                   | □ 16进     | 制显示 白白   | 底黑字      |
|     |                       |    |     |       |                   | RTS       | D1       | 'R       |
|     | An An (1939)          |    |     |       |                   |           | 截(以换行回   | 年町110)   |
| 単浄  | 发送 多余友医 协议传输 帮助       |    |     | LT107 |                   |           |          | -0       |
| H   | ATDD                  | U  |     | AIRV  |                   |           |          | 1(3)     |
|     | ATEL O                | 1  |     | ATKS  |                   | 6         |          | 又达       |
|     | AIFL 2                | 2  |     | ATAI  |                   | 7         | □ 关联数3   | 字键盘      |
| Ш   | ATPP                  | 3  |     | ATCT  |                   | 8         | 🗌 自动循环   | 7发送      |
|     | ATVR                  | 4  |     | ATCN  |                   | 9         | 周期: 100  | 0 ms     |
|     | 首页上                   | 一页 | 下-  | 一页 尾页 | ī                 |           | 导入导出     | 条目       |
| 0   | ▼ www.openedv.com S:0 |    | R:0 |       | CTS=0 DSR=0 DCD=0 | 当前时间1     | 7:53:36  |          |

① 将 USB 转串口工具插入电脑,进入电脑设备管理器确认目前所用的串口号。

## Newbit与你共启全新的物联网创意 www.newbit.com.cn

Start your IOT idea from here

| ▲ 设备管理器                                           | - | $\times$ |
|---------------------------------------------------|---|----------|
| 文件(F) 操作(A) 查看(V) 帮助(H)                           |   |          |
|                                                   |   |          |
| V 🗄 DESKTOP-BTBTIOU                               |   | ^        |
| > Intel(R) Dynamic Platform and Thermal Framework |   |          |
| > 🔐 安全设备                                          |   |          |
| > 📕 便携设备                                          |   |          |
| > 🔲 处理器                                           |   |          |
| > 🔚 传感器                                           |   |          |
| > 🕳 磁盘驱动器                                         |   |          |
| > 🍰 存储控制器                                         |   |          |
| > 🛱 打印队列                                          |   |          |
| > 🤪 电池                                            |   |          |
| ✓ 算端口 (COM和LPT)                                   |   |          |
| USB Serial Port (COM3)                            |   |          |
| > 11 固件                                           |   |          |
| > 🛄 计算机                                           |   |          |
| > 🛄 监视器                                           |   |          |
| > 📖 键盘                                            |   |          |
| > 🖇 蓝牙                                            |   |          |
| ✔ 🚺 其他设备                                          |   |          |
| CP2102 USB to UART Bridge Controller              |   |          |
| MAP MAS-iOS                                       |   |          |
| Wireless iAP                                      |   |          |
| Wireless iAP v2                                   |   |          |
| > 🖷 人体学输入设备                                       |   |          |
| > 📱 软件设备                                          |   |          |
| > 🗍 声音、视频和游戏控制器                                   |   |          |
| > 🗎 鼠标和其他指针设备                                     |   | ~        |

- ② 模块初上电,串口默认参数可按图示参数设置。
- ③ 发送新行勾选,相当于在串口数据中加入换行回车字符,用于指令结束字符。在AT指 令模式下建议采用串口工具的多条发送功能,透传模式下建议采用单条发送功能。

#### 手机测试 APP

**N**EWBIT

新一信息为开发者提供了 iOS/Android 透传测试 APP , 方便开发者前期调试/评估。后续

开发者自行开发 APP,新一信息可提供测试 APP 源码给到开发者参考。

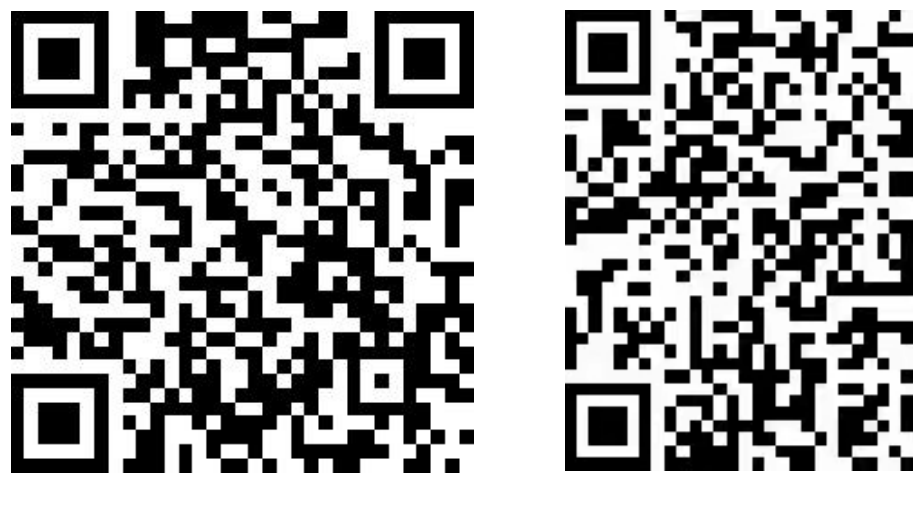

iOS 测试 APP

Android 测试 APP

### 上位机软件发送AT指令查询模组名称

#### 安卓APP扫描模组名称

| ATK XCOM V2.0                                                                                                    |                                                                                    | 深圳市新一信息技术有限公司                                                                        |          |
|----------------------------------------------------------------------------------------------------|------------------------------------------------------------------------------------|--------------------------------------------------------------------------------------|----------|
| +NAME:NB-CA4EA74C18D1[2023-05-16 03:25:39.008]<br>+NAME:NB-CA4EA74C18D1[2023-05-16 03:25:39.853]<br>+NAME:NB-CA4EA74C18D1[2023-05-16 03:25:40.014]<br>+NAME:NB-CA4EA74C18D1[2023-05-16 03:25:41.028]<br>+NAME:NB-CA4EA74C18D1[2023-05-16 03:25:42.042]<br>+NAME:NB-CA4EA74C18D1[2023-05-16 03:25:43.055]<br>+NAME:NB-CA4EA74C18D1[2023-05-16 03:25:44.071] | 串口选择<br>COM3:Silicon Labs CP2 ▼<br>波特率 115200 ▼                                    | LoRa模组、蓝牙Mesh、蓝牙iBeacon、<br>蓝牙2.4G模块、ZigBee模组、<br>APP定制开发、小程序定制开发<br>⑥ 0755-23320814 |          |
|                                                                                                    | 停止位 1 ▼<br>数据位 8 ▼<br>奇偶校验 无 ▼                                                     | 重新扫描                                                                                 | 💿 技术支持   |
|                                                                                                    | 串口操作 · 送闭串口<br>保存窗口 · 清除接收                                                         | 29:19:FA:1E:78:B1                                                                    | rssi:-83 |
|                                                                                                    | <ul> <li>□ 16进制显示▼ 白底黑字</li> <li>□ RTS □ DTR</li> <li>□ BTig器()1始行回东断帖)</li> </ul> | NB-CA4EA74C18D1<br>CA:4E:A7:4C:18:D1                                                 | rssi:-34 |
| 单条发送     多条发送     协议传输     帮助       AT+NAME?                                                                                                    |                                                                                    | 04:1F:D6:43:A9:15                                                                    | rssi:-88 |
|                                                                                                    | ▲<br>清除发送                                                                          | 04:2F:DB:17:06:DD                                                                    | rssi:-69 |
| □ 定时发送 周期: 1000 ms 打开文件<br>16进制发送 ▼发送新行 □ 0% 开源 电子                                                                                                    | 发送文件 停止发送<br>网: www. openedy. com                                                  | BLEDIM<br>BA:03:33:2D:55:FD                                                          | rssi:-93 |
| ●   ▼     www.openedv.com   S:70                                                                                                    | 1 .::                                                                              | NB-3400804A0661<br>34:00:80:4A:06:61                                                 | rssi:-87 |

打开上位机串口软件用AT+NAME?指令查询模组名称,手机APP软件打开扫描模组蓝牙设备 进行连接,连接成功便可以进行通讯。

#### XY-MBD55A 模块串口响应包说明

| 串口响应包 | 响应说明     |
|-------|----------|
| AT ON | 进入 AT 指令 |

## **N** EWBIT

Newbit与你共启全新的物联网创意 www.newbit.com.cn Start your IOT idea from here

| AT OFF               | 退出 AT 指令  |
|----------------------|-----------|
| TTM:CONNECTED\r\n\0  | 连接成功      |
| TTM:DISCONNECT\r\n\0 | 断开连接      |
| AT ERR\r\n\0         | AT 指令格式错误 |

注:串口 AT 指令响应包见《XY-MBD55A 模块软件说明文档》中"AT 指令集"章节。

#### XY-MBD55A 模块 AT 指令模式测试

### 指令格式说明

a) 进入串口AT 指令模式

默认条件下串口发3个"+"可以进入该模式,发送时遵守以下条件

串口空闲时间超过1 秒(GT = 0x3E8)

1 秒内发送3 个 "+" ,(CC = 0x2B)

保持串口空闲1 秒(GT = 0x3E8)

进入AT 指令模式成功后,XY-MBD55A 模块将从串口TX 脚发出 "AT ON\r\n",若此时刚好有 串口数据接收到,则会在RF 数据传输完成之后,才会将提示信息发出。

进入AT 指令模式成功后,XY-MBD55A模块会启动超时定时器(CM timer),此后串口RX

脚接收到的所有数据均作为指令来处理,接收到任何指令后CM 定时器会被清零。

b) 串口AT指令格式

将模块串口波特率设置为115200bps (参数对应为7)

| 字段  | 侦头 | 指令 | 空格  | 参数         | 结束符  |
|-----|----|----|-----|------------|------|
| 字节数 | 2  | 2  | 1/0 | 实际参数而<br>定 | 2    |
| 示例  | AT | BD |     | 7          | \r\n |

|        | Newbit与你共启全新的物联网创意 www.newbit.com.c | n |
|--------|-------------------------------------|---|
| EVVDII | Start your IOT idea from here       |   |
|        |                                     |   |

| 示例响应 AT BD | ОК | \r\n |
|------------|----|------|
|------------|----|------|

### AT 指令模式操作演示

#### 示例 1

演示说明:将模块名称设置为 NewBit Info,连接间隔设置为 100ms,广播数据设置为 Hello

World(HEX 值为 0x480x650x6c0x6c0x6f0x200x570x6f0x720x6c0x64)。

| XCOM V2.0                                             |                | _          |         | $\times$ |
|-------------------------------------------------------|----------------|------------|---------|----------|
| ATON AT指令开启<br>ATON OK 根块名称设置成功<br>ATON OK 根块广播内容设置成功 | _ ₽            | 串口选择       | CEDT LI |          |
| ATCO OK 模块连接间隔设置成功<br>ATWR OK 但在各种问题                  |                | CUMIS: USD | -SERTAL | ~        |
| ATCN OK 保存委奴设置<br>AT OFF 退出AT指令模式                     | 3              | 皮特率        | 115200  | ~        |
|                                                       | 1              | 停止位        | 1       | $\sim$   |
|                                                       | ġ              | 数据位        | 8       | ~        |
|                                                       | 7              | 奇偶校验       | 无       | ~        |
|                                                       | ŧ              | 串口操作       |         | 串口       |
|                                                       |                | 保存窗口       | 清除排     | 數收       |
|                                                       | [              | 16进制题      | 記示[] 白廊 | 課字       |
|                                                       | [              | RTS        | DTR DTR |          |
|                                                       | _ [            | ] 时间戳(     | 以换行回车   | 三佳斤中贞)   |
| 单条发送 多条发送 协议传输 帮助                                     |                |            |         |          |
| ☑ +++ 进入AT指令 0 ☑ ATCM 退出AT指令模式                        | <del>ر</del> ا | 5 🗸        | 发送新行    |          |
| ☑ ATNM NewBit Info 设置设备名称 1 ☑                         |                | 6          | ]16进制发  | Ж        |
| ☑ ATVD 48656C6C6F20576F726C64 设置广播肉容 ☑                |                | 7          | 关联数字    | 建盘       |
| ☑ ATC0 3 设置连接间隔 3 ☑                                   |                | 8          | 自动循环    | 发送       |
| ☑ ATWR     保存参数设置     4     ☑                         |                | 9 周        | 期: 1000 | ms       |
| 首页 上一页 下一页 尾页                                         |                |            | 导入导出条   | 目        |
|                                                       | =0 当前          | 前时间 16:5   | 8:24    | .:       |

注意:

所有参数设置后,如不发送参数保存指令ATWR,均不生效。

设备名称设置上限 21byte,设备自定义广播内容设置上限 16byte 且为 HEX 输入。

#### 示例 2

演示说明:将模块波特率设置为 9600bps,发射功率设置为 0dBm,将广播周期设置为

100mS,开启长广播(将广播超时参数设置为0000)。

# **N**EWBIT

#### Newbit与你共启全新的物联网创意 www.newbit.com.cn Start your IOT idea from here

| EDM XCOM V2.0                                         |        |                   | _          | $\Box$ $\times$ |
|-------------------------------------------------------|--------|-------------------|------------|-----------------|
| AT ON AT指令开启<br>ATBD OK 波特率设置成功                       |        | ^                 | 串口选择       |                 |
| ATVT OK 广播间隔设置成功<br>ATVT OK 广播和时设置成功                  |        |                   | COM3: USB- | SERIAL $\sim$   |
| ATWR OK 退出AT指令模式<br>ATCN OK 退出AT指令模式<br>AT OFF AT指令关闭 |        |                   | 波特率        | 115200 ~        |
|                                                       |        |                   | 停止位        | 1 ~             |
|                                                       |        |                   | 数据位        | 8 ~             |
|                                                       |        |                   | 奇偶校验       | 无~              |
|                                                       |        |                   | 串口操作       | 💮 关闭串口          |
|                                                       |        |                   | 保存窗口       | 清除接收            |
|                                                       |        |                   | □ 16讲制5    | マンション 日本国家      |
|                                                       |        |                   | T RTS      |                 |
|                                                       |        |                   | □ 时间戳(     | U<br>以换行回车断帧    |
| 单条发送 多条发送 协议传输 帮助                                     |        | *                 |            |                 |
| □ +++ 进入AT指令 0                                        | ATCN ) | 退出AT指令            | 5          | 发送新行            |
| □ ATBD 3 将波特率设置为9600bps 1                             | ATFR # | 莫块软件复位            | 6          | 16进制发送          |
| □ ATVI 100 将广播间隔设置为100m\$ 2                           |        |                   | 7          | ] 关联数字键盘        |
| □ ATVT 0000 关闭广播超时 3                                  |        |                   | 8          | 自动循环发送          |
| □ ATWR 保存所有参数设置 4                                     |        |                   | 9 周        | 期: 1000 ms      |
| 首页上一页                                                 | 下一页    | 硕                 |            | 导入导出条目          |
| ⊘ vww.openedv.com S:46                                | R:67   | CTS=0 DSR=0 DCD=0 | 当前时间 10:1  | 2:57 .:         |

注意:

所有参数设置后,如不发送参数保存指令ATWR,均不生效。

波特率设置成功后需发送 ATAC 指令或复位软件方可生效。

#### 示例 3

演示说明:读取设备名称、读取设备波特率、读取设备当前发射功率、读取设备当前状态。

| ATH<br>ICON  | XCON          | 1 V2.0  |               |                  |               |                |      |    |                   |   | _          |       | $\times$ |
|--------------|---------------|---------|---------------|------------------|---------------|----------------|------|----|-------------------|---|------------|-------|----------|
| AT (<br>ATN  | DN<br>M NewB: | it Info | 开启AT指<br>设备名称 | 令<br>为NewBit Inf | 0             |                |      |    |                   | ^ | 串口选择       |       |          |
| ATBI<br>ATPI | D 3<br>L 2    |         | 设备当前<br>设备当前  | 波特率参数为<br>发射功率参数 | 3(960<br>为2(o | Obps)<br>dBm)  |      |    |                   |   | COM3: USB- | SERIA | L v      |
| ATCI<br>ATCI | N OK<br>DFF   |         | 设备当前<br>退出AT指 | 运行参数为2<br>令模式    | (未连接          | <del>ξ</del> ) |      |    |                   |   | 波特室        | 9600  | l v      |
|              |               |         | 天内小拍          | 7                |               |                |      |    |                   |   | 停止位        | 1     | ~        |
|              |               |         |               |                  |               |                |      |    |                   |   | 数据位        | 8     | ~        |
|              |               |         |               |                  |               |                |      |    |                   |   | 奇偶校验       | 无     | ~        |
|              |               |         |               |                  |               |                |      |    |                   |   | 串口操作       | 0     | 关闭串口     |
|              |               |         |               |                  |               |                |      |    |                   |   | 保存窗口       | 3     | 青除接收     |
|              |               |         |               |                  |               |                |      |    |                   |   |            | 显示匚   | ]白底黑字    |
|              |               |         |               |                  |               |                |      |    |                   |   | RTS        |       | ] DTR    |
|              |               |         |               |                  |               |                |      |    |                   | ~ | 🗌 时间戳(     | 以换行   | う回车断帧    |
| 单            | 条发送           | 多条发送    | 协议传输          | 帮助               |               |                |      |    |                   |   |            |       |          |
|              | +++           |         | 进入AT          | 指令               | 0             |                | ATCN |    | 退出AT指令            |   | 5 🗸        | ] 发送  | 新行       |
|              | ATNM          |         | 获取设           | 备名称              | 1             |                |      |    |                   |   | 6          | ] 16进 | 制发送      |
|              | ATBD          | 获取      | 设备当前          | ī波特率             | 2             |                |      |    |                   |   | 7          | ] 关联  | 数字键盘     |
|              | ATPL          | 获取说     | 设备当前:         | 发射功率             | 3             |                |      |    |                   |   | 8          | ] 自动  | 循环发送     |
|              | ATAI          | 获       | 取设备当          | 前状态              | 4             |                |      |    |                   | - | 9 周        | 期: [  | 1000 ms  |
|              |               |         |               | 首页 上             | -页            | 下-             | 页    | 尾の | Į                 |   |            | 导入制   | 出条目      |
| C            | ) -           | www.ope | nedv.com      | S:35             |               | R:72           |      |    | CTS=0 DSR=0 DCD=0 | 1 | 前时间 13:4   | 47:18 |          |

注意:读取指令格式为: AT+指令+\r\n , 指令与结束符中间并无空格。

#### XY-MBD55A 模块透传模式测试

#### 透传数据模式说明

模块与主设备连接后,所接收到的 MCU 串口数据(除开启 AT 指令模式的字串)均会 通过 BLE 无线信道透明传输至主设备。模块串口也会将主设备下发的数据原封不动的传输 给 MCU。模块可以从串口一次性最多传输 200 字节数据包,模块会根据数据包大小自动分 包发送,每个无线包最大载荷为 20 个字节。移动设备方发往模块的数据包,必须自行分包 (1 - 20 字节/包)发送,模块收到无线包后,会依次转发到主机串口接收端(新一信息提供 的测试 APP 及源码已经实现)。

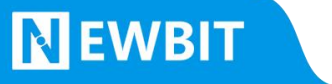

联系我们

深圳市新一信息科技有限公司

SHENZHEN NEWBIT INFO TECHNOLOGY CO., LTD.

Tel: 0755–2332 0814 Web: www.newbitinfo.com

Fax: 0755–2332 0814 E-mail: sales@newbitinfo.com

地址:深圳市龙岗区坂田中心大厦 4F

Add: 4F,Bantian center Building ,Longgang Dist,Shenzhen